# Configura percorso di registrazione per CUAC Advanced Server

# Sommario

Introduzione Prerequisiti Requisiti Componenti usati Come modificare il percorso di registrazione Registrazione SRV (ICD.log) Registrazione amministrazione Web Registrazione LDAP (Idaptrace/Idapwarning.log) Registrazione CUPS (cupsplugin.log) Server CTI (ctiserverlog) Verifica Risoluzione dei problemi Discussioni correlate nella Cisco Support Community

# Introduzione

In questo documento viene descritta la procedura per modificare la posizione del registro del server Cisco Unified Attendant Console Advanced (CUAC) quando l'unità predefinita è piena. I registri sono memorizzati in C:\Program Files (x86)\Cisco\Logging.

# Prerequisiti

## Requisiti

Cisco raccomanda la conoscenza di base dei seguenti argomenti:

- Server CUAC
- Server Microsoft Windows 2008

# Componenti usati

Le informazioni fornite in questo documento si basano sulle seguenti versioni software e hardware:

- CUAC 10.x
- Server Microsoft Windows 2008

Le informazioni discusse in questo documento fanno riferimento a dispositivi usati in uno specifico ambiente di emulazione. Su tutti i dispositivi menzionati nel documento la configurazione è stata ripristinata ai valori predefiniti. Se la rete è operativa, valutare attentamente eventuali conseguenze derivanti dall'uso dei comandi.

# Come modificare il percorso di registrazione

#### Registrazione SRV (ICD.log)

1. Passare al percorso del Registro di sistema.

Computer\HKEY\_LOCAL\_MACHINE\SOFTWARE\Wow6432Node\Arc Solutions\Call Connect\Server\Runtime Logging

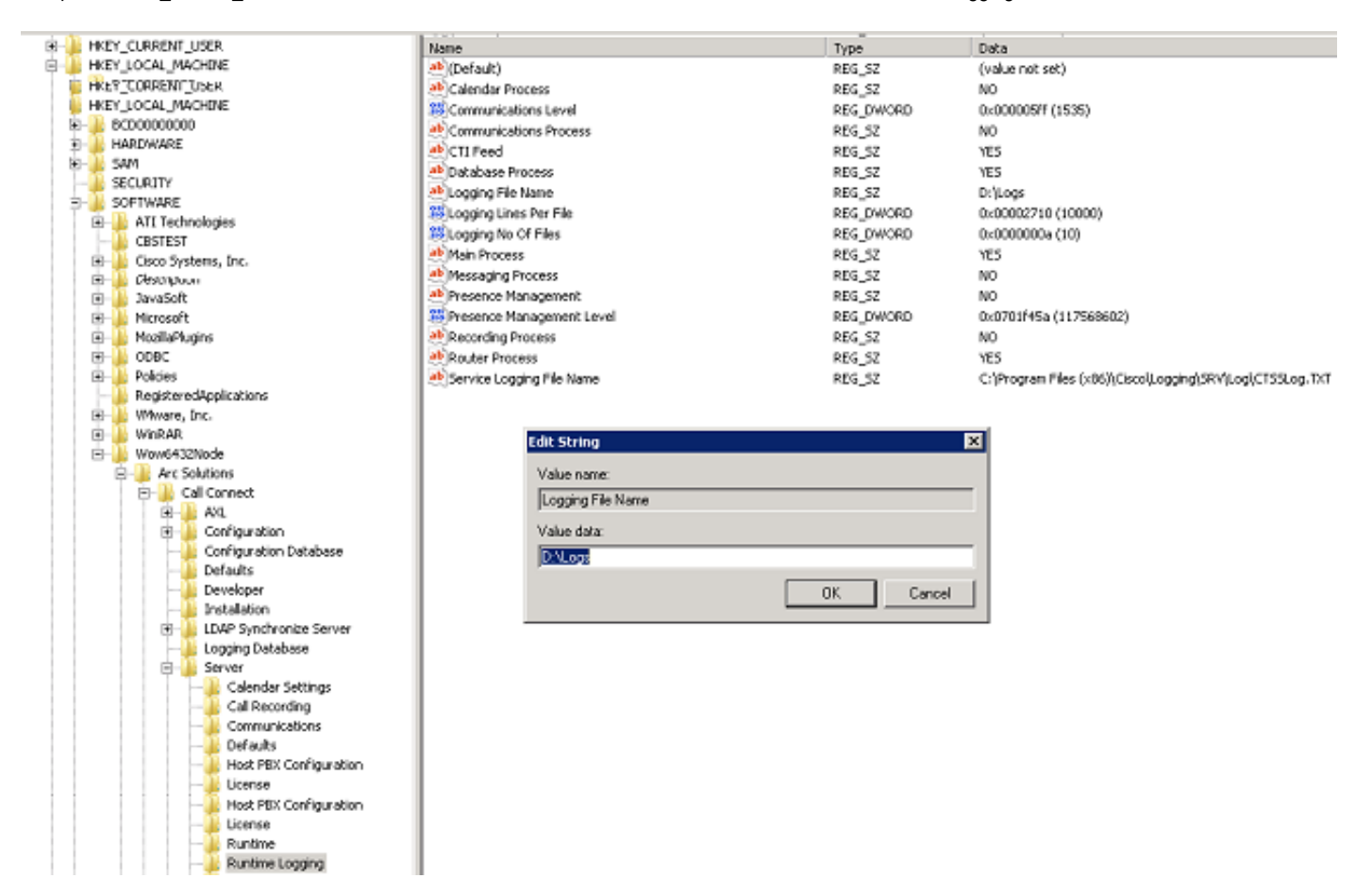

2. Fare doppio clic sulla chiave del Registro di sistema Nome file di registrazione e modificare il percorso.

#### **Registrazione amministrazione Web**

1. Passare alla posizione specificata nell'Editor del Registro di sistema.

Computer\HKEY\_LOCAL\_MACHINE\SOFTWARE\Wow6432Node\Arc Solutions\Call Connect\Web Admin\Runtime Logging

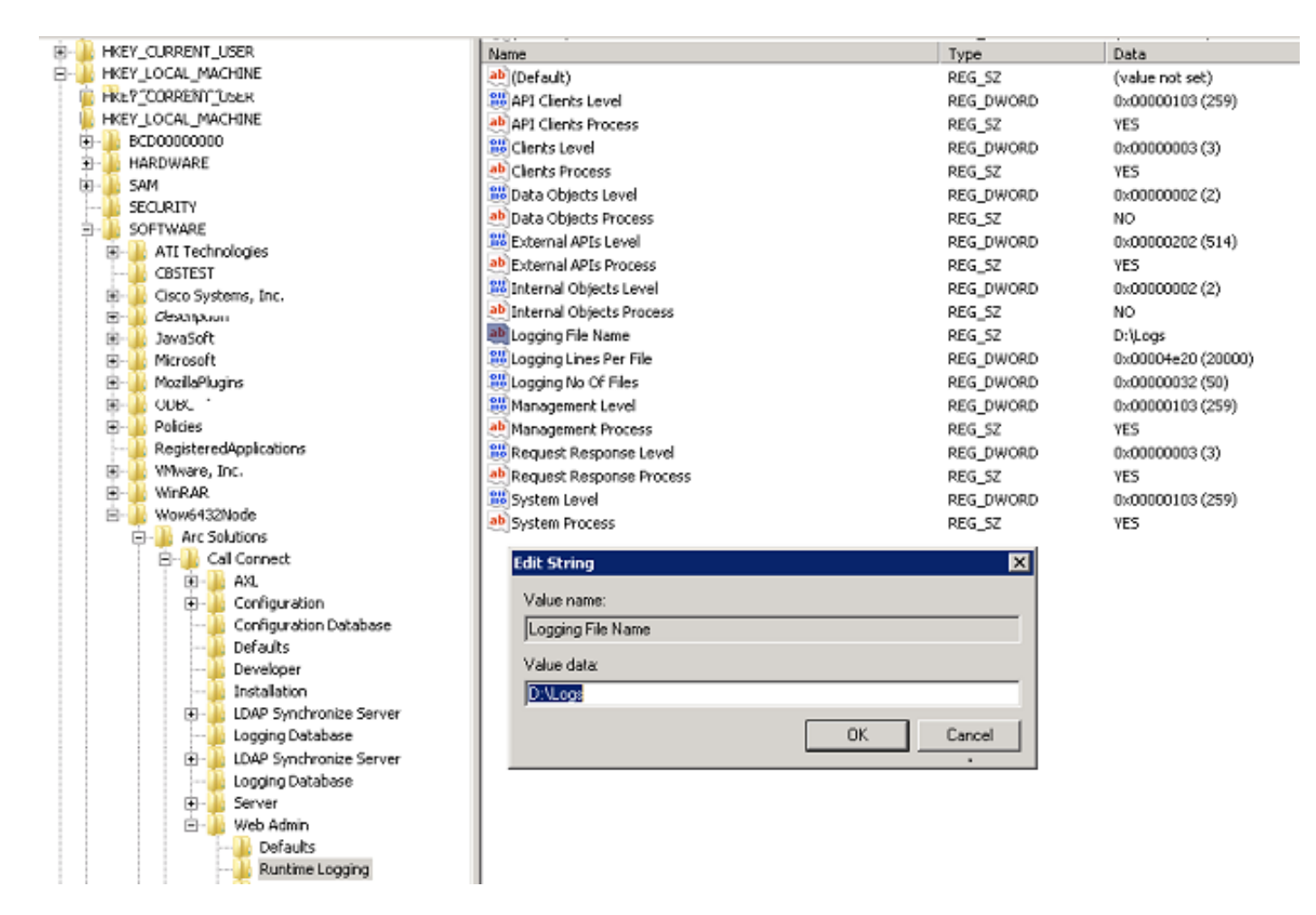

2. Fare doppio clic sulla chiave del Registro di sistema Nome file di registrazione e aggiornare il percorso richiesto.

#### Registrazione LDAP (Idaptrace/Idapwarning.log)

1. Passare alla posizione specificata nell'Editor del Registro di sistema.

Computer\HKEY\_LOCAL\_MACHINE\SOFTWARE\Wow6432Node\Arc Solutions\Call Connect\LDAP Synchronize Server\Runtime Logging

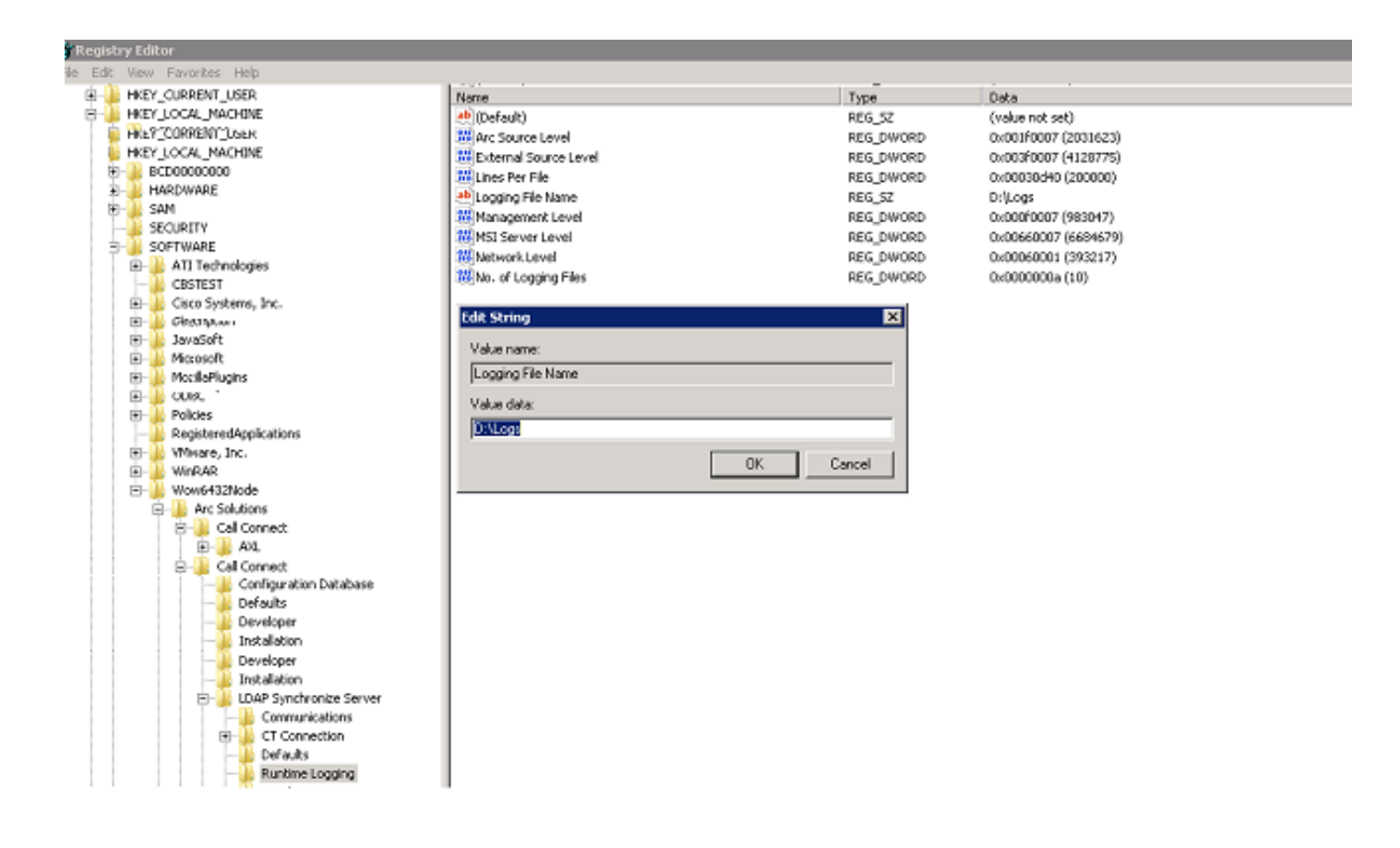

2. Fare doppio clic sulla chiave del Registro di sistema Nome file di registrazione e aggiornare il percorso richiesto.

#### Registrazione CUPS (cupsplugin.log)

Impossibile modificare il registro dalle impostazioni del Registro di sistema. Per modificare il percorso di registrazione, passare al percorso seguente: File C:\Program (x86)\Cisco\CUPS

1. Aprire il file Cisco Presence Server Plug-in.exe. Si tratta di un file XML, come mostrato nell'immagine.

| CUPS                                                                                                    |                                      |                                                                                                    |                        |                        |                 |                       |            | -       | .10 |
|----------------------------------------------------------------------------------------------------|--------------------------------------|----------------------------------------------------------------------------------------------------|------------------------|------------------------|-----------------|-----------------------|------------|---------|-----|
| 🔄 🕞 😼 + Computs                                                                                                    | er + Local Disk (Ci) + Program Files | (x86) + Cisco + CL                                                                                                    | PS                     |                        | - 1             | Search CUPS           |            |         |     |
| Organize 👻 🥪 Open                                                                                                    | <ul> <li>New folder</li> </ul>       |                                                                                                    |                        |                        |                 |                       | 98         | • 🗖     | Ī   |
| Favorites Costop Costop | Name *                               |                                                                                                    | Date modified          | Туре                   | Size            |                       |            |         | Ī   |
|                                                                                                    | Cisco Presence Server Plug-in        |                                                                                                    | 11,120,12014 3:53 AM   | Application            | 82 KB           |                       |            |         |     |
|                                                                                                    | Cisco Presence Server Plug-in.exe    |                                                                                                    | 3/8/2015 10:12 PM      | XML Configuration File | 1 KB            |                       |            |         |     |
|                                                                                                    | CupsPresence.dl                      | 1. Jan 1. Jan 1. | 11/20/2014 3:53 AM     | Application extension  | 62 KB           |                       |            |         |     |
|                                                                                                    | S FileLogger.dl                      |                                                                                                    | 11,20,2014 3:53 AM     | Application extension  | 20 KB           |                       |            |         |     |
| Documents                                                                                                    | lap 📄                                |                                                                                                    | 11/20/2014 3:53 AM     | Text Document          | 35 KB           |                       |            |         |     |
| J Music                                                                                                    | 🔊 pore3.dl                           |                                                                                                    | 11/20/2014 3:53 AM     | Application extension  | 137 KB          |                       |            |         |     |
| Pictures                                                                                                    | 🚳 sipittapi.dli                      | 🐨 Cisco Pre                                                                                                    | sence Server Plug-in.e | ене.config - Microsoft | Visual Studio T | ools for Applications | 2.0 (Admin | _ 0     | l   |
| Videos                                                                                                    | TcpSocket.dll                        | File Edit                                                                                                    | View Debug XML         | Tools Window Help      | 2               |                       |            |         |     |
|                                                                                                    |                                      | i 🚮 🥵 🗉                                                                                                    | - B B X D              |                        | - (             | 1 1 9 (3 <b>9</b>     | 233        | 2       |     |
| Computer                                                                                                    |                                      | Cisco Pre                                                                                                    | senceq-in.exe.confit   | a                      |                 |                       |            | -       |     |
|                                                                                                    |                                      |                                                                                                    |                        |                        |                 |                       |            |         |     |
|                                                                                                    |                                      | 4                                                                                                    |                        |                        |                 | Col1 (b.1             |            | )<br>NS |     |

2. Modificare la posizione all'interno del file XML nella nuova posizione e salvare il file.

#### Server CTI (ctiserverlog)

Impossibile modificare il registro dalle impostazioni del Registro di sistema. Per modificare il percorso di registrazione, passare al percorso seguente: File C:\Program (x86)\Cisco\CUPS

1. Aprire il file CTI Server.exe. Si tratta di un file XML, come mostrato nell'immagine.

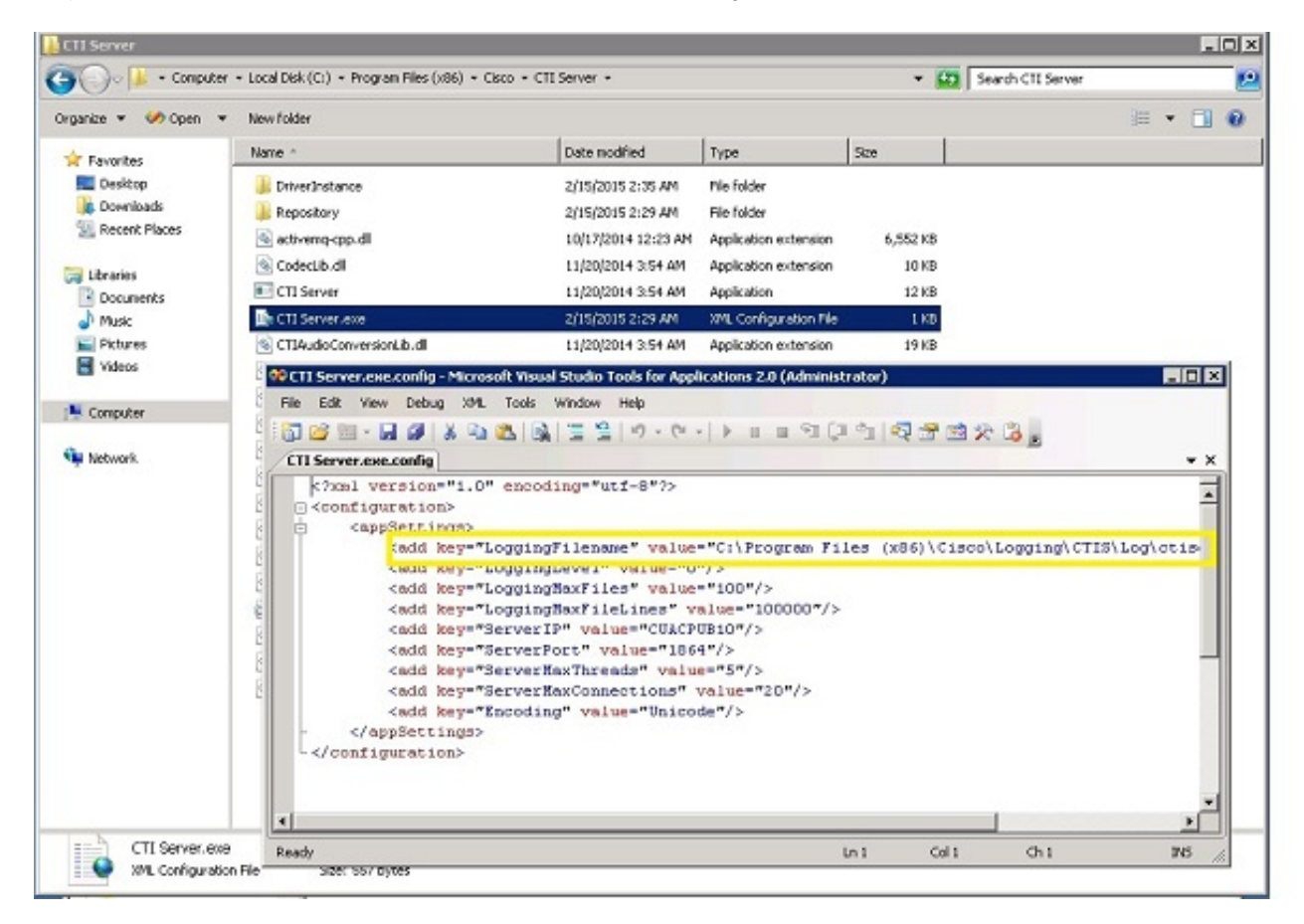

2. Modificare la posizione all'interno del file XML nella nuova posizione e salvare il file.

# Verifica

Il percorso del registro viene modificato da quello predefinito al nuovo percorso come descritto in questo documento.

### **Risoluzione dei problemi**

Al momento non sono disponibili informazioni specifiche per la risoluzione dei problemi di questa configurazione.